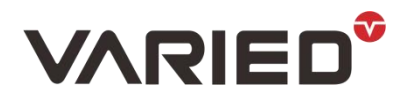

# RU 系列 LAN 使用说明

## 硬件连接

RU-3.6KW 以上,自带网口,直接对插,RU-1.8KW 需要购买选配件

## 1. 网口配置

需要使用 CH9120 网络配置工具,NET-UART-9120 为网络串口透传模块,可实现网络数 据和串口数据的双向透明传输,具有 TCP CLIENT、TCP SERVER、UDP SERVER、UDP CLIENT 4 种工作模式,串口波特率最高可支持到 921600bps,可通过上位机软件轻松配置,方 便快捷

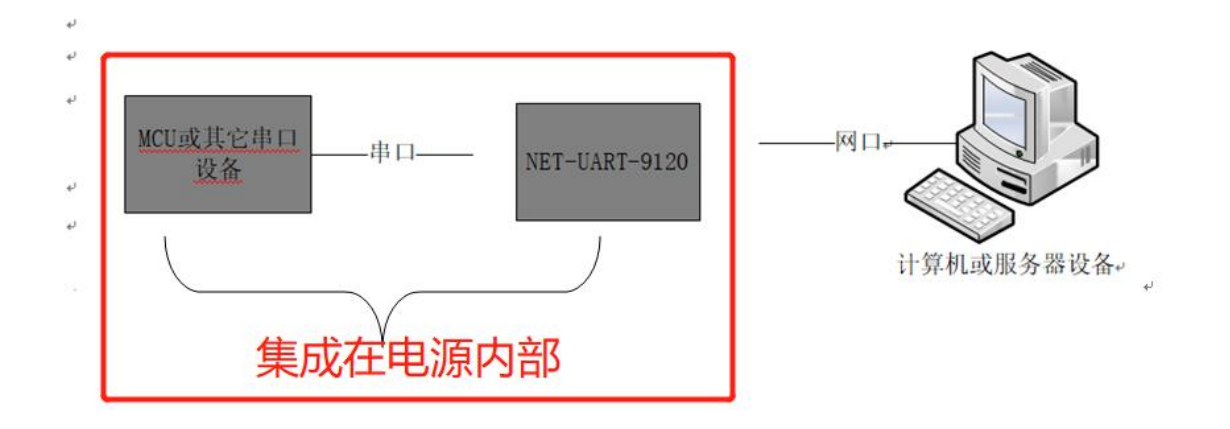

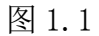

## 1.1 打开配置软件

| 新建文件夹              | 2021/8/14 8:50  | 文件夹  |       |
|--------------------|-----------------|------|-------|
| ☞ CH9120网络配置工具.exe | 2021/6/29 14:17 | 应用程序 | 56 KB |

图 1.2

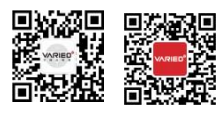

**苏州万瑞达电气有限公司** SUZHOU VARIED ELECTRICAL CO., LTD. 地址:苏州工业园区东旺 8 号

T:0512-65980655 F:0512-65980656

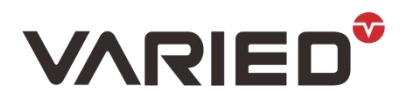

DELVE DEEPLY INTO HIGH-POWER DC POWER SUPPLY FOR 16 YEARS

| 几友方             |                | 1.1.5                     |         | - |                                            |                       |          |                   |
|-----------------|----------------|---------------------------|---------|---|--------------------------------------------|-----------------------|----------|-------------------|
| <b>以田石</b>      | <b>应 Ⅲ 1</b> 1 |                           | IILAL h |   | 网络模式 <b>:</b><br>本地端口 <b>:</b><br>目的IP/域名: | TCP SERV<br>「随机<br>IP | VER V    | (?)<br>(?)<br>(?) |
|                 |                |                           |         |   | 目的IP:<br>目的端口号:<br>串口波特率:                  | .<br> 0<br>           | -        | (?)<br>(?)<br>(?) |
|                 | 搜索             | 设备                        |         |   | 串口数据位:                                     |                       | <b>_</b> | (?)               |
| 恢复出厂设置          | 加载西            | ]置文件                      | 保存配置文   |   | 串口停止位:<br>串口校验位:<br>网络断五・                  |                       |          | (?)<br>(?)        |
| 圣吨设立———<br>员备名: |                |                           | (?)     |   | RX打包包长度:                                   |                       | (<=512)  | (?)               |
| HCP:            | 开启             |                           | (?)     |   | RX打包超时:                                    | 0                     | (10ms)   | (?)               |
| ☆滀IP:           | 5 <b>6</b> (*  | 3 <b>4</b> 5 3 <b>4</b> 3 | (?)     |   | 网络连接时:                                     | / 「清空                 | 串口数据     | (?)               |
| 一网摘码:           | 2.4.3          | • •                       | (?)     |   |                                            |                       |          |                   |
| l关: □           |                | ••                        | (?)     |   |                                            |                       |          |                   |
|                 | 一开启            |                           | (?)     |   | 1-                                         | 配置设备                  |          |                   |

图 1.3 设置流程

1.2 选择对应的适配器:

| ☞ CH9120网络配置工具                                                                                                    |
|----------------------------------------------------------------------------------------------------|
| 适配器: 1.Realtek Gaming GbE Family Col - 刷新网卡                                                                                                    |
| 图 1.4                                                                                                    |
| 适配器在电脑网络中心可以看到如图 1.5                                                                                                    |
| 🦉 网络连接                                                                                                    |
| 🔶 🚽 🖌 撁 > 控制面板 > 网络和 Internet > 网络连接                                                                                                    |
| 组织▼                                                                                                    |
| WLAN<br>TP-LINK车间<br>Qualcomm Atheros QCA61x4 以太网<br>Realtek Gaming GbE Family Co                                                                                          |
| Realtek Gaming GbE Family Controller                                                                                                    |
| 图 1.5                                                                                                    |
| □ 次 □ □ 次 □ 苏州万瑞达电气有限公司<br>SUZHOU VARIED ELECTRICAL CO., LTD. T: 0512-65980655 E-mail : szwrddq@163.com<br>□ 记忆 地址:苏州工业园区东旺 8 号 F: 0512-65980656 Web : www.variedchina.com |

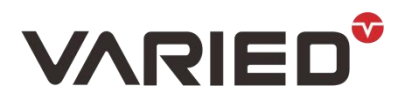

DELVE DEEPLY INTO HIGH-POWER DC POWER SUPPLY FOR 16 YEARS

#### 1.3 搜索设备

| 18 8 ¥            | 设备TP   | 设备         | MAC      | 版本      |          |         |              |       |
|-------------------|--------|------------|----------|---------|----------|---------|--------------|-------|
|                   | 以用11   | 火車         |          | <u></u> | 网络模式:    | TCP SER | VER 👻        | (?)   |
|                   |        |            |          |         | 本地端口:    | □ 随机    | 0            | (?)   |
|                   |        |            |          |         | 目的IP/域名: | IP      | +            | (?)   |
|                   |        |            |          |         | 目的IP:    |         |              | - (?) |
| _                 |        |            |          |         | 目的端口号:   | 0       |              | (?)   |
| c                 |        |            |          | >       | 串口波特率:   |         | •            | (?)   |
|                   | 搜索订    | 2备         |          |         | 串口数据位:   |         | -            | (?)   |
|                   |        |            | <u>г</u> |         | 串口停止位:   |         | •            | (?)   |
| 恢复出厂设计            | 昱 加载配置 | <b>昆文件</b> | 保存配      | 置文件     | 串口校验位:   |         | •            | (?)   |
| 基础设置              |        |            |          |         | 网线断开:    | □ 关闭网   | <b>羽络</b> 连接 | (?)   |
| <sub>ຽ</sub> `습名: |        |            | (?)      |         | RX打包包长度  | : 0     | (<=512)      | (?)   |
| OHCP:             | □ 开启   |            | (?)      |         | RX打包超时:  | 0       | (10ms)       | (?)   |
| 设备IP:             |        | / //       | (?)      |         | 网络连接时:   | □ 清空    | 四串口数据        | (?)   |
| 子网掩码:             |        |            | (?)      |         |          |         |              |       |
| 冈关:               |        | •          | (?)      |         |          |         |              |       |
|                   | G      |            |          |         |          |         |              |       |

# 图 1.6

点击搜索设备后,会显示电源内部网络模块如图 1.7

| 适配器:         | 1.Realtek Gaming  | GbE Family Cor 🗸    | 刷新网          |
|--------------|-------------------|---------------------|--------------|
|              |                   |                     |              |
| 设备列表(        | 以出设备列表中的植         | 臭块,可以获取对应设          | 备的配击         |
| 设备列表(<br>设备名 | 以击设备列表中的标<br>设备IP | 臭块,可以获取对应设<br>位备MAC | 备的配置<br>  版4 |

图 1.7

双击该网络模块配置基础设置,如图1.8,基础设置内容代表的是电源内部模块的地址, 右边的目的 IP 代表的是电脑的地址。网络模式选择: UDP SERVER。

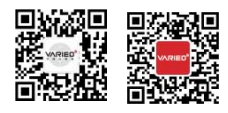

 苏州万瑞达电气有限公司
 T:0512-65980655
 E-mail:szwrddq@163.com

 suzHOU VARIED ELECTRICAL CO., LTD.
 T:0512-65980656
 Web:www.variedchina.com

 地址:苏州工业园区东旺 8 号
 F:0512-65980656
 Web:www.variedchina.com

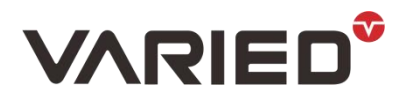

DELVE DEEPLY INTO HIGH-POWER DC POWER SUPPLY FOR 16 YEARS

|                                                          | 以面11 <sup>-</sup> 以面加                                                                        | 1. 版本                                            |                                                                                                    |                                           |
|----------------------------------------------------------|----------------------------------------------------------------------------------------------|--------------------------------------------------|----------------------------------------------------------------------------------------------------|-------------------------------------------|
| CH9120                                                   | 192.168.0.10 84:C2:E4:43                                                                     | 3:28:6C 13                                       | 网络模式: UDP SERVER ▼                                                                                                    | (?)                                       |
|                                                          | 双击                                                                                           |                                                  | 本地端口: 「随机 1000                                                                                                    | (?)                                       |
|                                                          |                                                                                              |                                                  | 目的IP/域名: IP 👻                                                                                                    | (?)                                       |
|                                                          |                                                                                              |                                                  | 目的IP: 192.168.0.                                                                                                    | 10 (?)                                    |
| <                                                        |                                                                                              |                                                  | 目的端口号: 1000                                                                                                    | (?)                                       |
|                                                          |                                                                                              | -                                                | 串口波特率: 9600 ▼                                                                                                    | (?)                                       |
|                                                          | 搜索设备                                                                                         |                                                  | 串口数据位: 8 🚽                                                                                                    | (?)                                       |
|                                                          |                                                                                              |                                                  | m n # 1 /2                                                                                                    | (2)                                       |
|                                                          |                                                                                              |                                                  |                                                                                                    | (.)                                       |
| 恢复出厂设计                                                   | 置 加载配置文件                                                                                     | 保存配置文件                                           | 串口停止位: 1 <u>▼</u><br>串口校验位: 无校验 ▼                                                                                                    | (?)                                       |
| 恢复出厂设计<br>基础设置—                                          | 置 加载配置文件                                                                                     | 保存配置文件                                           | 串口得止位: 1                                                                                                    | (?)<br>(?)                                |
| 恢复出厂设封<br>基础设置——<br>设备名:                                 | 置 加载配置文件<br>CH9120                                                                           | 保存配置文件<br>(?)                                    | <ul> <li>串口得止位: 1</li> <li>串口校验位: 元校验</li> <li>一</li> <li>网线断开: ▼ 关闭网络连接</li> <li>RX打包包长度: 512 (&lt;=512)</li> </ul>                                                                                                    | (?)<br>(?)<br>(?)<br>) (?)                |
| 恢复出厂设<br>基础设置<br>设备名:<br>DHCP:                           | 置 加载配置文件<br>CH9120<br>□开启                                                                    | 保存配置文件<br>(?)<br>(?)                             | <ul> <li>串口停止位: 1</li> <li>串口校验位: 无校验</li> <li>一</li> <li>网线断开: ▼ 关闭网络连接</li> <li>RX打包包长度: 512 (&lt;=512)</li> <li>RX打包超时: 0</li> </ul>                                                                                                    | (?)<br>(?)<br>) (?)<br>s) (?)             |
| 恢复出厂设<br>基础设置<br>设备名:<br>DHCP:<br>设备IP:                  | 置 加载配置文件 CH9120 □ 开启 192 . 168 . 0 . 10                                                      | 保存配置文件<br>(?)<br>(?)<br>(?)                      | <ul> <li>串口得止位: 1</li> <li>串口校验位: 元校验</li> <li>一</li> <li>网线断开: ▼ 关闭网络连接</li> <li>RX打包包长度: 512 (&lt;=512)</li> <li>RX打包超时: 0</li> <li>(10m:</li> <li>网络连接时: □ 清空串口数据</li> </ul>                                                                                                    | (?)<br>(?)<br>(?)<br>s) (?)<br>(?)        |
| 恢复出厂设<br>基础设置—<br>设备名:<br>DHCP:<br>设备IP:<br>子网摘码:        | 置 加载配置文件       CH9120       □ 开启       192 .168 .0 .10       255 .255 .255 .0                | 保存戰置文件<br>(?)<br>(?)<br>(?)<br>(?)<br>(?)        | <ul> <li>串口停止位:</li> <li>1</li> <li>↓</li> <li>串口校验位:</li> <li>元校验</li> <li>↓</li> <li>网线断开:</li> <li>✓ 关闭网络连接</li> <li>RX打包包长度:</li> <li>「512</li> <li>(&lt;=512)</li> <li>RX打包超时:</li> <li>○</li> <li>○</li></ul> | (?)<br>(?)<br>(?)<br>(?)<br>s) (?)<br>(?) |
| 恢复出厂设<br>基础设置—<br>设备名:<br>DHCP:<br>设备IP:<br>子网摘码:<br>可关: | 置 加载配置文件<br>CH9120<br>一 开启<br>192 . 168 . 0 . 10<br>255 . 255 . 255 . 0<br>192 . 168 . 0 . 1 | 保存戰置文件<br>(?)<br>(?)<br>(?)<br>(?)<br>(?)<br>(?) | <ul> <li>串口停止位: 1</li> <li>中</li> <li>串口校验位: 元校验 →</li> <li>网线断开: ▼ 关闭网络连接</li> <li>RX打包包长度: 512 (&lt;=512)</li> <li>RX打包超时: 0</li> <li>(10m: 网络连接时: □ 清空串口数据</li> </ul>                                                                                                    | (?)<br>(?)<br>(?)<br>(?)<br>(?)<br>(?)    |

图 1.8

# 1.4 更改电脑 IP

如图 1.9, 1.10

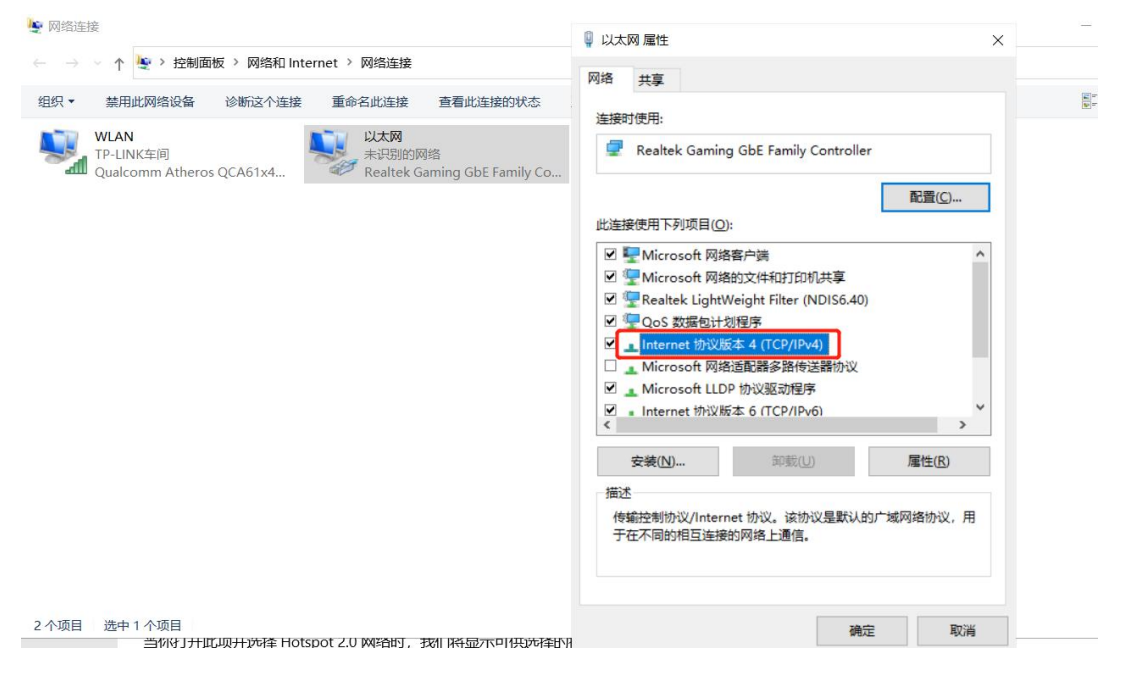

图 1.9

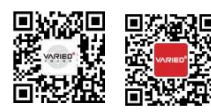

**苏州万瑞达电气有限公司** SUZHOU VARIED ELECTRICAL CO., LTD. 地址:苏州工业园区东旺 8 号

T:0512-65980655 F:0512-65980656

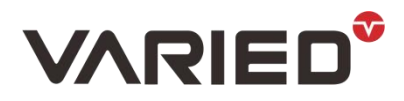

DELVE DEEPLY INTO HIGH-POWER DC POWER SUPPLY FOR 16 YEARS

| 昭配宣上共<br>1. Realtek Ganing GbE Family Coi▼ 刷新网卡<br>(双击设备列表由的確排。可以發動对应设备的配表)                | ×                                                                                                    | <ul> <li>         は太阿 座性         </li> <li>              手 英家      </li> </ul>                                                 | Internet 协议版本 4 (TCP/IPv4) 届性<br>常规                                                                                             |
|--------------------------------------------------------------------------------------------|----------------------------------------------------------------------------------------------------|----------------------------------------------------------------------------------------------------|----------------------------------------------------------------------------------------------------|
| 2.441 年初21年1日3日(1947年1943年1947年1943年1948年1948年1948年1947年1947年1947年1947年1947年1947年1947年1947 | 四路構式: □DP SERVER - (?)<br>本地頃口: 「種類」1000 (?)<br>目的IF/版名: IP ・ (?)<br>目的IF: 192、168、0、111 (?)<br>目的頃の号: 1000 (?)<br>細口武学家 6600 ● (?) | 接対例符:                                                                                                    | 如果网络芝特此功能、则可以获取自动指诉的 IP 设置。否则、你需要从网<br>常意线管理先处获得适当的 IP 设置。<br>〇 自动获得 IP 地址(O)<br>④ 使用下面的 IP 地址(S):<br>IP 地址(I):<br>192.168.0.11 |
| 授索设备<br>设要 加载即要文件 保立即要文件                                                                   | 串口數据位: 8 ▼ (?) 串口傳止位: I ▼ (?)                                                                                                    | <ul> <li>☑ 및 Realtek LightWeight Filter (NDIS6.40)</li> <li>☑ 및 QoS 数据和计划程序</li> <li>☑ ▲ Internet 协议版本 4 (TCP/IPv4)</li> </ul> | 子例掩码(U):         255,255,255,0           默认网关(D):         192,168,0,1                                                           |
|                                                                                            | 単山板盤位:  九板盤 <u>・</u> ] (?)<br>网线断开: ▼ 关闭网络连接 (?)                                                                                    | □ Imicrosoft 网络道配器多语传送器初议<br>☑ Imicrosoft LLDP 协议驱动程序                                                                          | ○ 自动获得 DNS 服务器地址(B)                                                                                                    |
| CH9120 (?)                                                                                 | RX打包包长度: 512 (<=512) (?)                                                                                                    | Internet 协议版本 6 (TCP/IPv6)<br>t                                                                                                | ●使用下面的 DNS 服务器地址(E):                                                                                                    |
| F 开启 (?)                                                                                   | RX打包超时: 0 (10ms) (?)                                                                                                    |                                                                                                    | 首选 DNS 服务器(P):                                                                                                    |
| 192 . 168 . 0 . 10 (?)                                                                     | 网络连接时: 「清空串口数据 (?)                                                                                                    | <b>安装(N)</b> 卸能(U)                                                                                                    | <b>新用 DNS 服祭務(A):</b>                                                                                                    |
| 255 . 255 . 255 . 0 (?)                                                                    |                                                                                                    | 描述                                                                                                    |                                                                                                    |
| 192 . 168 . 0 . 1 (?)                                                                      |                                                                                                    | 于在不同的相互连接的网络上通信。                                                                                                    | 周<br>□ 退出时验证设置(L) 憲褒(V)                                                                                                    |
| 2责: 「开启 (?)                                                                                | 配置设备参数                                                                                                    | ]                                                                                                    |                                                                                                    |
| 林市 (1) 思 (P) (A)                                                                           |                                                                                                    | 1                                                                                                    | 确定 取消                                                                                                    |

图 1.10

在网络属性中,选择固定 IP,将 IP 如图所示修改。其中 IP 地址,前3个数一致,最后 一个数电脑和模块要区分开,如果模块是10,就将电脑改为其他数,如11,只要不一 样即可。

先将配置软件右侧部分目的 IP 地址改掉, 然后再点击"配置设备参数", 软件左下角, 会显示配置是否成功,如图1.11,1.12。然后再修改电脑 IP 地址。

| 设备名     | 设备IP          | 3次,可以获取》<br>设备MA |        | 版本  |          |         |              |     |
|---------|---------------|------------------|--------|-----|----------|---------|--------------|-----|
| CH9120  | 192.168.1.200 | 84:C2:E4:70      | :F2:74 | 13  | 网络模式:    | UDP SER | VER 💌        | (?) |
|         |               |                  |        |     | 本地端口:    | □ 随机    | 2000         | (?) |
|         |               |                  |        |     | 目的IP/域名: | IP      | •            | (?) |
|         |               |                  |        |     | 目的IP:    | 192 .1  | 168 . 1 .100 | (?) |
| ,       |               |                  |        |     | 目的端口号:   | 2000    |              | (?) |
|         |               |                  |        | -   | 串口波特率:   | 9600    | •            | (?) |
|         | 搜索            | 设备               |        |     | 串口数据位:   | 8       | •            | (?) |
|         |               |                  |        |     | 串口停止位:   | 1       | •            | (?) |
| 恢复出厂设   | 出 加載配         | 置文件              | 保存配    | 置文件 | 串口校验位:   | 无校验     | •            | (?) |
| 基础设置一   |               |                  |        |     | 网线断开:    | ▼ 关闭网   | 网络连接         | (?) |
| 设备名:    | CH9120        |                  | (?)    |     | RX打包包长度  | : 512   | (<=512)      | (?) |
| DHCP:   | □ 开启          |                  | (?)    |     | RX打包超时:  | 0       | (10ms)       | (?) |
| 设备IP:   | 192 . 168     | . 1 . 200        | (?)    |     | 网络连接时:   | □ 清空    | 2串口数据        | (?) |
| 子网掩码:   | 255 . 255     | . 255 . 0        | (?)    |     |          |         |              |     |
| 冈关:     | 192 . 168     | . 1 . 1          | (?)    |     |          |         |              |     |
| ㅋㅁ뱌 ☆ㅋ! | ,<br>罢, 匚 开户  |                  | (2)    |     |          | 配害 沿    | 备参新          |     |

图 1.11

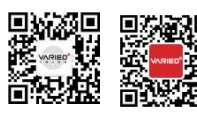

苏州万瑞达电气有限公司 SUZHOU VARIED ELECTRICAL CO., LTD. 地址:苏州工业园区东旺8号

T:0512-65980655 E-mail:szwrddq@163.com

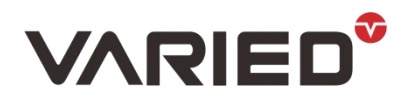

DELVE DEEPLY INTO HIGH-POWER DC POWER SUPPLY FOR 16 YEARS

|               |                       |                     | -             |                 |                   |          |          |     |
|---------------|-----------------------|---------------------|---------------|-----------------|-------------------|----------|----------|-----|
| 设备名<br>CH9120 | 设备IP<br>192.168.1.200 | 设备MA<br>84:C2:E4:70 | C<br>: F2: 74 | <u>版本</u><br>13 | 网络模式:             | UDP SERV | ER 🗸     | (2) |
|               |                       |                     |               |                 | 本地震口・             | 匚 随机     | 2000     | (?) |
|               |                       |                     |               |                 | 年纪编口·<br>目的TP/域名· | TP       | -        | (?) |
|               |                       |                     |               |                 | 目的IP:             | 192 . 16 | <u> </u> | (?) |
|               |                       |                     |               |                 | 目的端口号:            | 2000     | -        | (?) |
| ¢             |                       |                     |               | >               | 串口波特率:            | 9600     | -        | (?) |
|               | 御安                    | 迎去                  |               |                 | 串口数据位:            | 8        | -        | (?) |
|               | # 21                  | : IX <b>н</b>       |               |                 | 串口停止位:            | 1        | -        | (?) |
| 恢复出厂设         | 2 加载配                 | 置文件                 | 保存配法          | 置文件             | 串口校验位:            | 无校验      | -        | (?) |
| 基础设置一         |                       |                     |               |                 | 网线断开:             | ▼ 关闭网    | <br>络连接  | (?) |
| 设备名:          | CH9120                |                     | (?)           |                 | RX打包包长度           | : 512    | (<=512)  | (?) |
| HCP:          | □ 开启                  |                     | (?)           |                 | RX打包超时:           | 0        | (10ms)   | (?) |
| 设备IP:         | 192 . 168             | . 1 . 200           | (?)           |                 | 网络连接时:            | □ 清空(    | 串口数据     | (?) |
| F网摘码:         | 255 . 255             | . 255 . 0           | (?)           |                 |                   |          |          |     |
| ₹:            | 192 . 168             | . 1 . 1             | (?)           |                 |                   |          |          |     |
|               |                       |                     |               |                 |                   |          |          |     |

图 1.12

# 1.5 判断 ping 是否成功

打开命令提示符

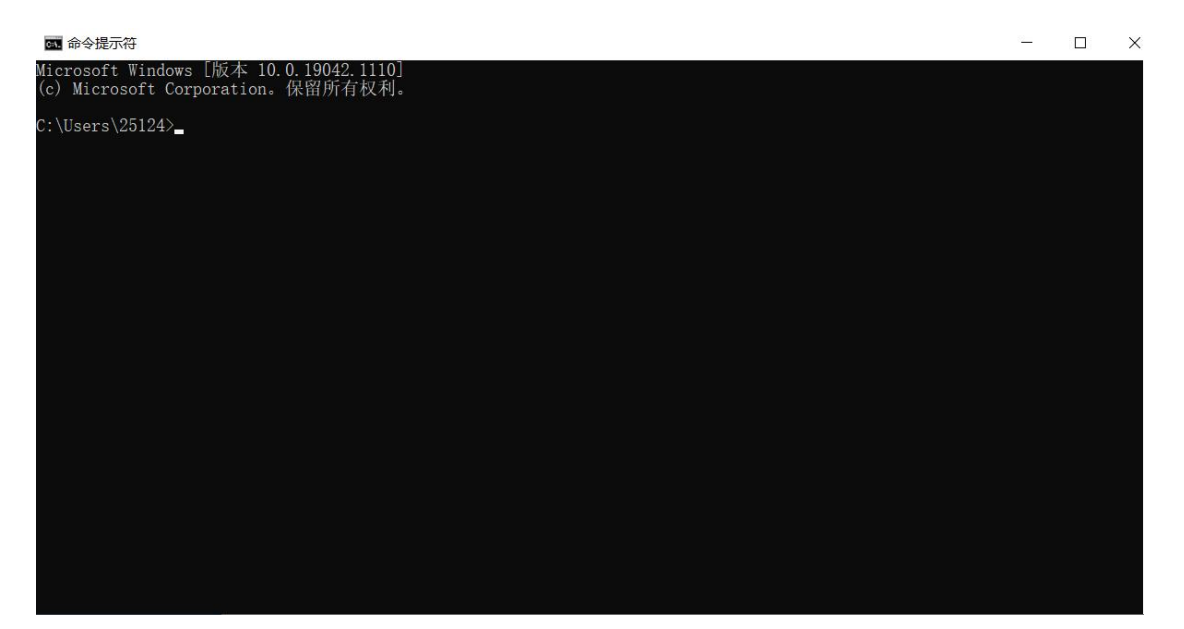

图 1.13

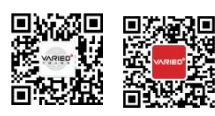

苏州万瑞达电气有限公司 SUZHOU VARIED ELECTRICAL CO., LTD. 地址:苏州工业园区东旺 8 号

T:0512-65980655 E-mail:szwrddq@163.com F: 0512-65980656 Web: www.variedchina.com

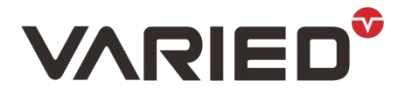

DELVE DEEPLY INTO HIGH-POWER DC POWER SUPPLY FOR 16 YEARS

输入 PING 192.168.0.10, 即模块的 IP 地址。如图 1.14 PING 成功。

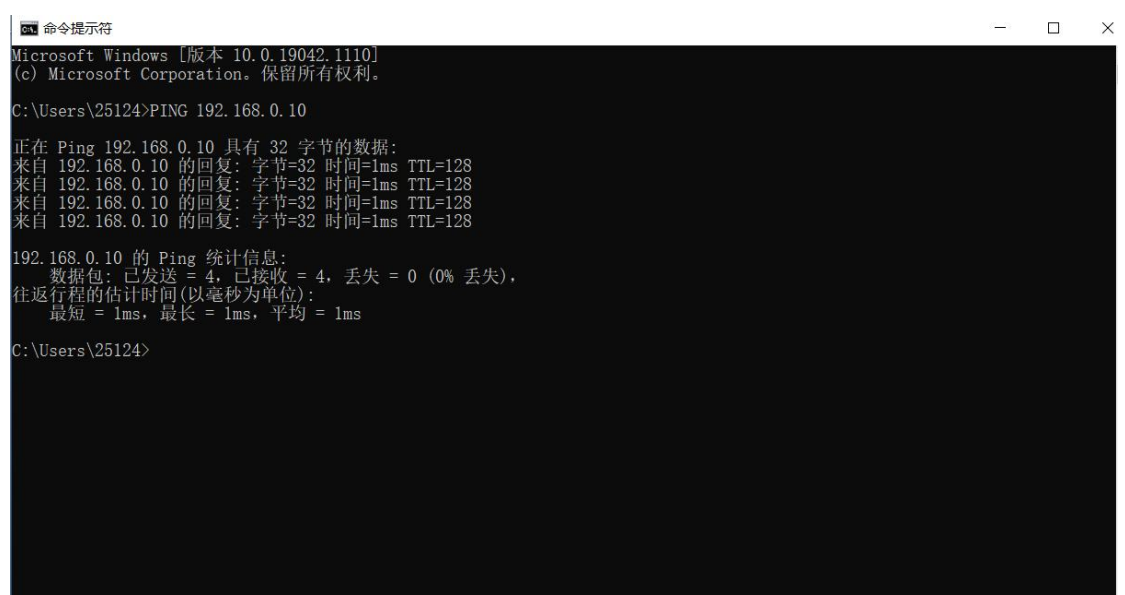

图 1.14

# 2. 测试通讯

# 2.1 使用 ModBus 主机仿真器 ModBus Poll 测试

(1) 打开软件

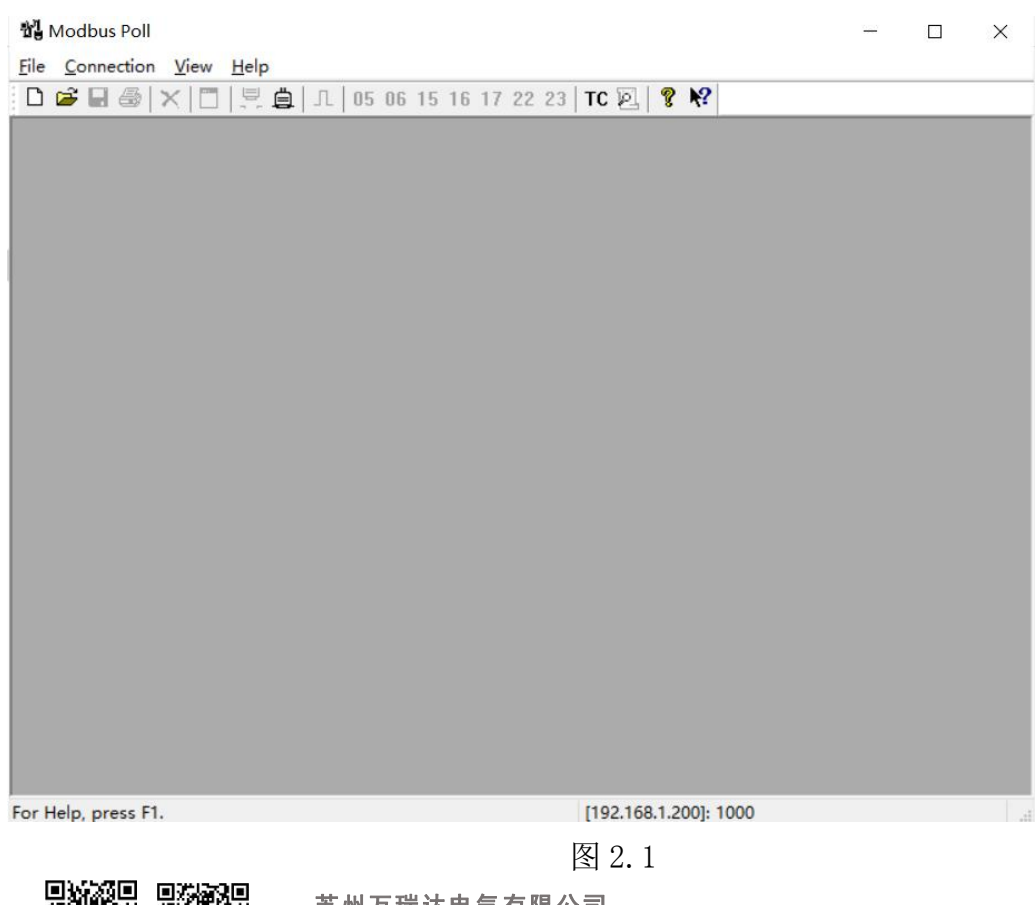

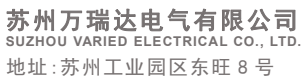

T : 0512-65980655 F : 0512-65980656

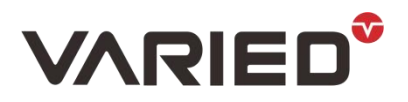

DELVE DEEPLY INTO HIGH-POWER DC POWER SUPPLY FOR 16 YEARS

# 2.2 设置通讯模式

| Modbus Poll                                            | Ĭ                         |   |
|--------------------------------------------------------|---------------------------|---|
| <u>File</u> <u>Connection</u> <u>View</u> <u>H</u> elp |                           |   |
| Connect F3 L 05 06                                     | 1                         |   |
| Disconnect F4                                          |                           |   |
| Auto Connect >                                         |                           |   |
| Quick Connect                                          |                           |   |
|                                                        |                           |   |
|                                                        | 0                         |   |
| Modbus Poll                                            |                           | × |
| File Connection View Help                              |                           |   |
| 🗅 🗃 🖶 🚳 🗙 🗂 🗒 🚊 Л.   05 06 -                           | 15 16 17 22 23   TC 🔍 💡 📢 |   |
| Connection Setup                                       | ×                         |   |
| Connection                                             | 描中沿署时进择的是IIDP             |   |
| Modbus LIDP/IP                                         |                           |   |
|                                                        | Cancel                    |   |
| Serial Settings                                        | UDP/IP                    |   |
| USB Serial Port (COM6)                                 | Mode Charge               |   |
| 9600 Baud 🛛 🖂                                          | ORIO CASCI                |   |
| 8 Data bits                                            | Response Timeout          |   |
|                                                        | 200 [ms]                  |   |
| None Parity                                            | Delay Between Polls       |   |
| 1 Stop Bit 🛛 🗸 Advanced                                | 1000 [ms]                 |   |
| Bemote Modhus Server                                   |                           |   |
| IP Address or Node Name                                |                           | - |
| 192.168.1.200                                          | "                         | J |
| Server Port Connect Timeout                            | ● IPv4                    |   |
| 1000 3000 [ms]                                         | ○ №6 端口根据实际情况填写           |   |
|                                                        |                           |   |

图 2.2

设置完后, 点"OK"确认。

## 2.3 新建程式文件

#### Modbus Poll

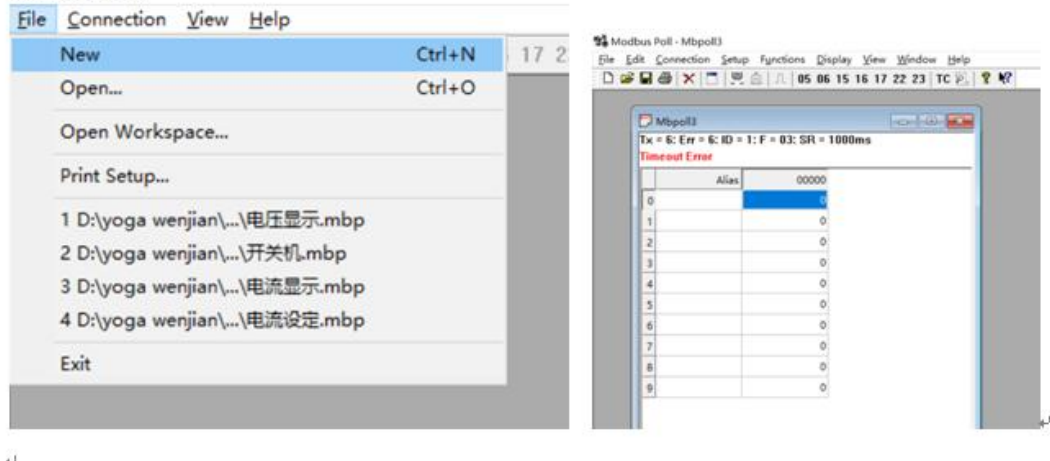

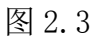

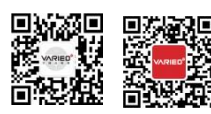

**苏州万瑞达电气有限公司** SUZHOU VARIED ELECTRICAL CO., LTD. 地址:苏州工业园区东旺 8 号

T:0512-65980655 F:0512-65980656

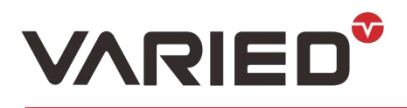

DELVE DEEPLY INTO HIGH-POWER DC POWER SUPPLY FOR 16 YEARS

# 2.4 编辑文件

如图 2.4 空白处右击,点击 "Read/write Definition" 如图 2.5,

| x = 143: Er<br>imeout Erro | r = 143.1D =<br>) <mark>r</mark> | · 1. F = 03. SF | t = 1000ms            |        |
|----------------------------|----------------------------------|-----------------|-----------------------|--------|
|                            | Alias                            | 00000           |                       |        |
| 0                          |                                  | 0               |                       |        |
| 1                          |                                  | o               | Format                | >      |
| 2                          |                                  | O               | Read/write Definition | F8     |
| 3                          |                                  | 0               | Cut                   | Ctrl+X |
| 4                          |                                  | 0               | Сору                  | Ctrl+C |
| 5                          |                                  | 0               | Paste                 | Ctrl+V |
| 6                          |                                  | 0               | Select All            | Ctrl+A |
| 7                          |                                  | 0               | Foreground Color      | Ctrl+F |
| 8                          |                                  | 0               | Background Color      | Ctrl+B |
| 9                          |                                  | 0               | Font                  |        |

图 2.4

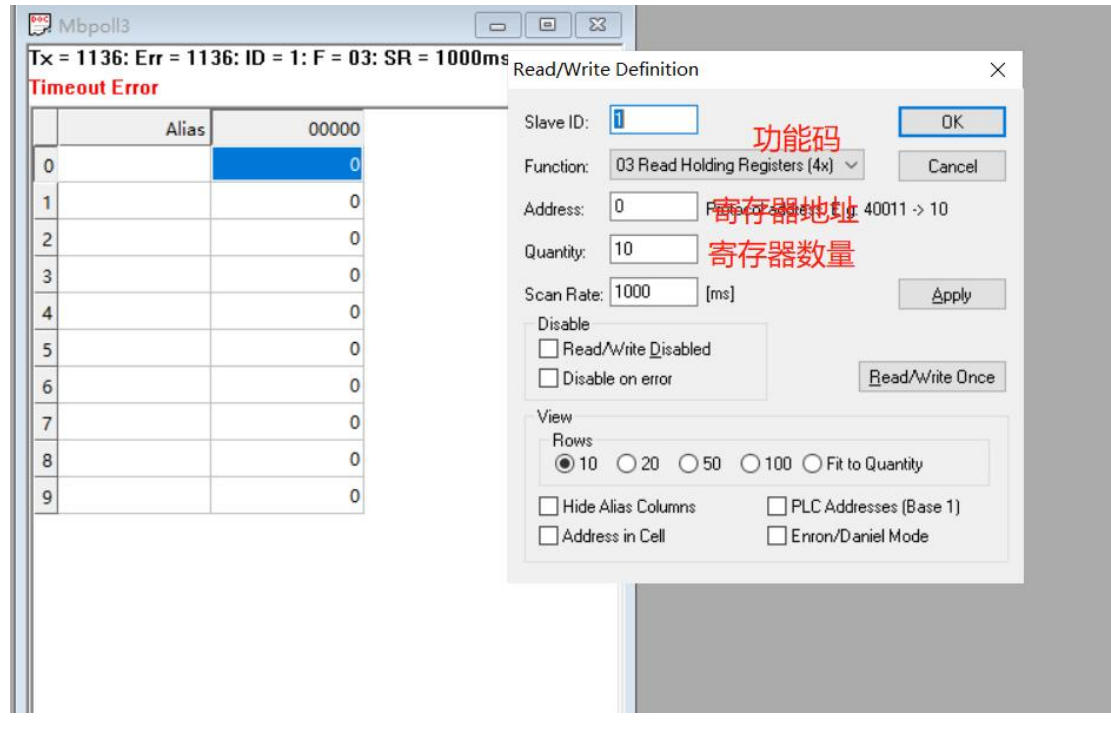

图 2.5

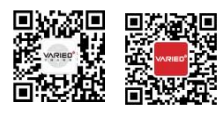

**苏州万瑞达电气有限公司** SUZHOU VARIED ELECTRICAL CO., LTD. 地址:苏州工业园区东旺 8 号

T:0512-65980655 F:0512-65980656

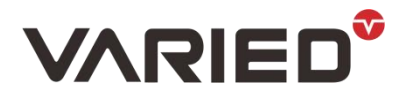

L

DELVE DEEPLY INTO HIGH-POWER DC POWER SUPPLY FOR 16 YEARS

# 添加开关输出,设定电压,读取电压功能,见图 2.6-2.10,

| Slave ID:            | 1                               |             |              | OK                      |
|----------------------|---------------------------------|-------------|--------------|-------------------------|
| Function:            | 05 Write                        | Single Coil |              | Cancel                  |
| Address:             | 133                             | Protocol    | address. E.g | p. 10011 → 10           |
| Quantity:            | 1                               |             |              |                         |
| Scan Rate:           | 1000                            | [ms]        |              | Apply                   |
| Disable<br>Read/     | Write <u>D</u> is<br>e on error | abled       |              | <u>R</u> ead/Write Once |
| View<br>Rows<br>O 10 | ○ 20                            | 050 0       | 100 @FR1     | o Quantity              |
| Hide A               | lias Colur                      | nns         | PLC Add      | Iresses (Base 1)        |

|     |     |       | 线    | 圈。          |             |      |        |        | ]. |
|-----|-----|-------|------|-------------|-------------|------|--------|--------|----|
| 4户  |     |       | 地址。  | ++++++-     | t品 化C       |      | 功能码    | Þ      |    |
| 細号。 | 类型。 | 功能。   | 10进  | 16 进制。      | 1米1F<br>对象。 | 01.  | 05.    | 15.    |    |
| 3.  |     |       | 制。   | TO XT thits | VI 3C+      | (读)。 | (写单个)↩ | (写多个)↩ |    |
| 1.  | 读写。 | 输出开关。 | 133. | 0x0085.     | 位。          | 10   | 10     | 10     |    |

图 2.6

根据通讯协议规定,输出开关寄存器类型为"线圈",十进制地址为"133"。 所以软件中: Function: 05 Write Single Coil (写单个线圈) Address: 133 Quantity: 1

设定电压:

| 4  |            |     |        |      |           |             |                    |             |            |
|----|------------|-----|--------|------|-----------|-------------|--------------------|-------------|------------|
|    |            |     |        | 保持寄  | 存器。       |             |                    |             |            |
| 46 | 4          |     |        | 地址。  | +++++++   | 品化          | 2                  | 功能码         | 1<br>      |
| 新  | 1          | 类型。 | 功能。    | 10进  | 16 进制。    | 1米1F<br>对象。 | 03.                | <b>06</b> . | 16.        |
|    | <b>,</b> • |     |        | 制。   | IO 22 mJ₽ | 13 3/+      | <mark>(读)</mark> ℯ | (写单个)⊷      | (写多个)。     |
| 1  | e.         | 读写。 | ID.    | 148. | 0x0094    | 字节。         | V +>               | V 0         | <b>√</b> ₽ |
| 2  |            | 读写。 | 电压设置值。 | 149. | 0x0095    | 字节。         | √ ¢                | √ +>        | <b>√</b> ₽ |

图 2.7

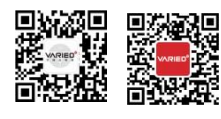

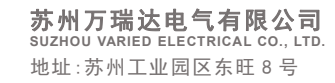

T:0512-65980655

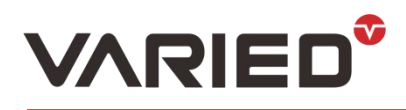

DELVE DEEPLY INTO HIGH-POWER DC POWER SUPPLY FOR 16 YEARS

| Alia              | s 0014             | 9                       |
|-------------------|--------------------|-------------------------|
| •                 |                    | o l                     |
| Read/Write Defini | ition              | ×                       |
| Slave ID:         |                    | ОК                      |
| Function: 06 Wri  | te Single Register | ~ Cancel                |
| Address: 149      | Protocol address   | s. E.g. 40011 -> 10     |
| Quantity: 1       |                    |                         |
| Scan Rate: 1000   | [ms]               | Apply                   |
| Disable           | isabled            | A                       |
| Disable on erro   | or                 | <u>R</u> ead/Write Once |

图 2.8

读取电压

-> 月出出了了

|    | 输入寄存器。 |            |              |        |     |        |
|----|--------|------------|--------------|--------|-----|--------|
| 编  | 米田     | 그는 순원      | 地址+          | 地址。    | 操作  | 功能码。   |
| 号。 | 尖空?    | →月日已⇔      | 10进制。        | 16 进制。 | 对象。 | 04(读)。 |
| 1. | 只读。    | 电压输出(回读值)。 | <b>100</b> . | 0x0064 | 字节。 | √ ø    |

# 图 2.9

|                  | Alias                                | 00100                             |                         |
|------------------|--------------------------------------|-----------------------------------|-------------------------|
| 00               |                                      | 0                                 |                         |
| ead/Write        | Definition                           |                                   | >                       |
| Slave ID:        | 1                                    |                                   | OK                      |
| Function:        | 04 Read Inpu                         | t Registers (3x) 🔷 🚿              | Cancel                  |
| Address:         | 100 F                                | <sup>o</sup> rotocol address. E.g | g. 30011 -> 10          |
| Quantity:        | 1                                    |                                   |                         |
| Scan Rate:       | 1000 [                               | ms]                               | Apply                   |
| Disable<br>Read/ | Write <u>D</u> isabled<br>e on error |                                   | <u>R</u> ead/Write Once |
| View             |                                      |                                   |                         |
| Rows             | ○ 20 ○ 5                             | i0 🔿 100 💿 Fitt                   | o Quantity              |
|                  |                                      |                                   | 图 2.10                  |

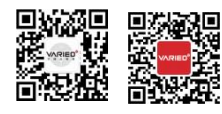

**苏州万瑞达电气有限公司** SUZHOU VARIED ELECTRICAL CO., LTD. T: 0512-65980655 E-mail:szwrddq@163.com 地址:苏州工业园区东旺 8 号 F: 0512-65980656 Web:www.variedchina.com

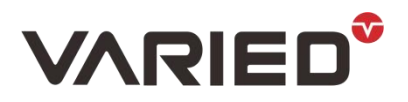

DELVE DEEPLY INTO HIGH-POWER DC POWER SUPPLY FOR 16 YEARS

#### 设置完成后如下:

| onnection <u>S</u> etup Functions ] | Display View Window Help<br>06 15 16 17 22 23 TC 2 | ₹ <b>N</b> ?        |                     |                                 |             |
|-------------------------------------|----------------------------------------------------|---------------------|---------------------|---------------------------------|-------------|
| Mbpoll4                             |                                                    |                     |                     | poll5                           |             |
| Alias                               | 00133<br>0                                         | Alias 00149<br>19 0 | 1000ms    x = 1<br> | 16: Err = U: ID = 1: F = U4: S1 | 14 - 1000ms |

图 2.11

2.5 开启输出,设定具体电压值

| Tx = 521: Err = 8: ID = 1: F = 05: SR = 1000ms | Tx = 553: Err = 47: ID = 1: F = 06: SR = 1000ms | Tx = 438; Err = 0; ID = 1; F = 04; SR = 1000ms |
|------------------------------------------------|-------------------------------------------------|------------------------------------------------|
| Alias 00133                                    | Alias 00149                                     | Alias 00100                                    |
| 133 1                                          | 149 2000                                        | 100 2001                                       |
| 填1开启,填0关闭                                      | 如果是2个小数点,填2000就是20                              | ov                                             |

图 2.12

2.6 协议里可使用的寄存器不一定是地址连续的,所以添加多个寄存器时,可能会出错, 一般只添加所需要的寄存器。

| Slave ID:  | 1                                    |                  | OK            |
|------------|--------------------------------------|------------------|---------------|
| Function:  | 06 Write Single Register             | $\sim$           | Cancel        |
| Address:   | 149 Protocol ad                      | ldress. E.g. 400 | 11 -> 10      |
| Quantity:  | 1                                    |                  |               |
| Scan Rate: | 1000 [ms]                            |                  | Apply         |
| Disable    |                                      |                  |               |
| Disab      | write <u>D</u> isabled<br>e on error | Be               | ad/Write Once |
| View       |                                      |                  |               |
| Rows       | ○ 20 ○ 50 ○ 10                       | 0 💿 Fit to Qua   | antity        |
| Hide       | lias Columns 🛛 🗌                     | PLC Addresse     | s (Base 1)    |
|            |                                      |                  |               |

图 2.13

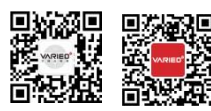

# VARIED

View下面 10/20/50/100 指的是一次性添加该数量的寄存器,如果要添加其他数量,在 Quantity 填入数值后,再勾选"Fit to Quantity"。

#### 附:

#### TCP CLIENT 模式

在 TCP CLIENT 模式,模块上电后,会主动连接 TCP SERVER 端,连接建立后,可实现 网络数据和串口数据的双向透明传输。此模式下,TCP SERVER 的 IP 需对模块可见,可见的含义是指通过模块所在的 IP 可直接 PING 通服务器 IP。TCP CLIENT 模式下, 支持本地端口随机,支持通过域名访问远端服务器,芯片内部默认开启 TCP 底层 Keep alive 保活机制,防止设备掉线。

#### TCP SERVER 模式

在 TCP SERVER 模式,模块上电后,会监听本地端口是否有客户端请求连接,连接建立 后,可实现网络数据和串口数据的双向透明传输。此模式下,TCP CLIENT 的 IP 需对 模块可见。此模式下,只能支持一个 TCP 客户端连接。

#### UDP CLIENT 模式

在 UDP CLIENT 模式,模块上电后,会把发往本地端口的数据(来自于目的 IP 和端口)透明转发到模块串口,同理,发往模块串口的数据也会通过 UDP 方式转发至设定的目的 IP 和端口。

#### UDP SERVER 模式

在 UDP SERVER 模式,接收发往本地 IP 和端口的所有数据并转发至串口,发往模块串口的数据也会通过 UDP 方式转发至与之通信的 UDP 的 IP 和端口。

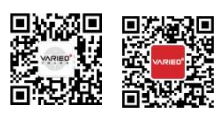

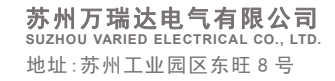

T:0512-65980655 F:0512-65980656